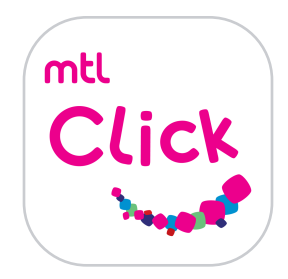

## วิธีการแลกคะแนนเมืองไทยสไมล์คลับ

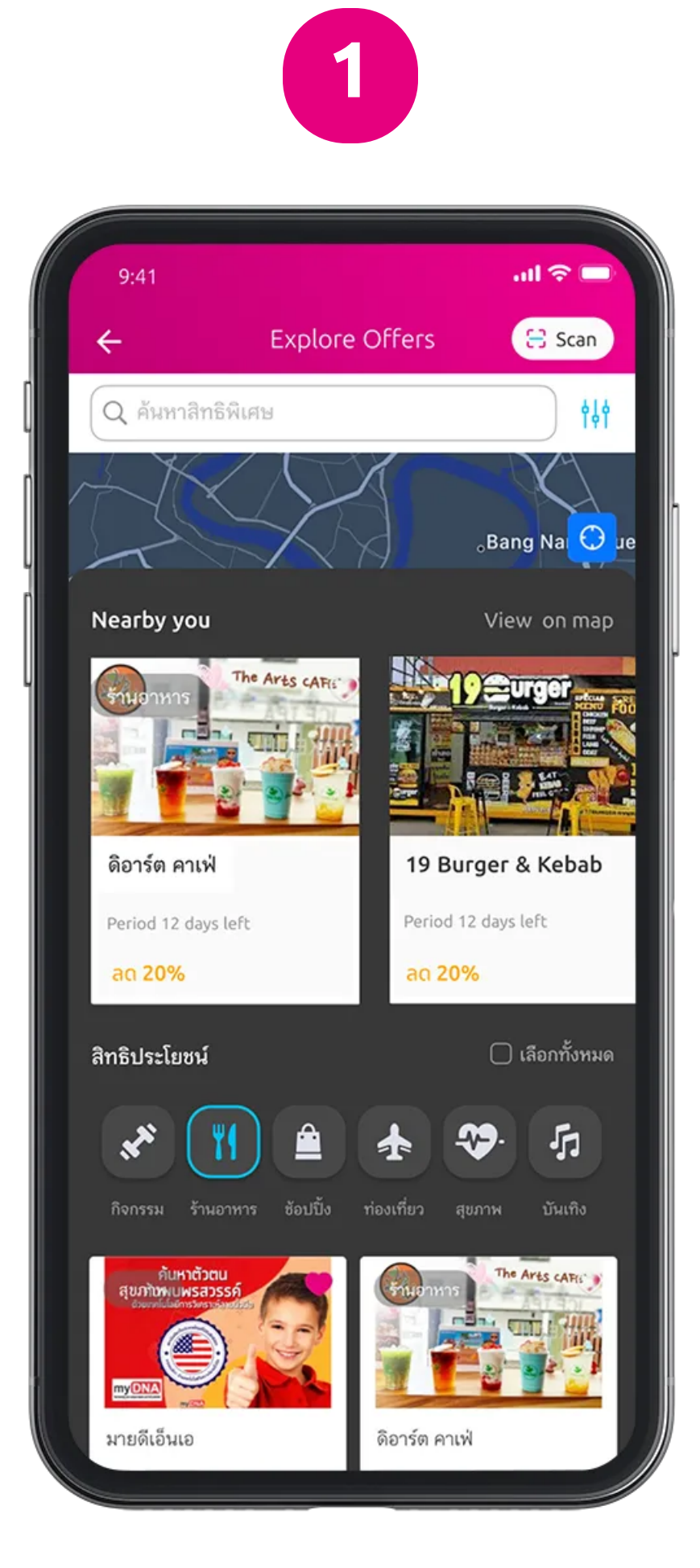

## 1. เลือกกิจกรรม ที่ต้องการเข้าร่วม รับสิทธิประโยชน์

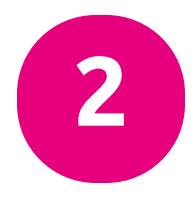

| 140,000 บ<br>เมืองไทยสไมล์มอบโชค<br>2565<br>มังที่2<br>เมืองไทยสไมล<br>2565 ครั้งที่2                                                                               | 2<br>เมาต<br>มีมีค<br>มีมีค<br>ล์มอบโชค                                                                                        | P 2                          |
|----------------------------------------------------------------------------------------------------|----------------------------------------------------------------------------------------------------|------------------------------|
| ระยะเวลา<br>อีก 58 วัน                                                                                                    | ۲                                                                                                    | 80                           |
| รายละเอียด                                                                                                    |                                                                                                    | ^                            |
| ลุ้นโชคง่ายๆ เพียง 2 สไมส์ท<br>น้ำมัน สมาชิกเมืองไทยสไมส<br>Smile Point 2 คะแนน แส<br>ลุ้นรถสกู๊ตเตอร์เวสป้า รุ่น V<br>บัตรเดิมน้ำมัน พิกิ สเตชั่น ม<br>ดูเพิ่มเติม | เอยท์ ลุ้นรับเวสฟ้า และบัห<br>ง์คลับเพียงท่านนำคะแนน<br>งกคูปองชิงโชค 1 ใบ<br>/espa Sprint 125 -GET<br>งูลค่ารวมกว่า 140,000 บ | ารเดิม<br>สะสม<br>ัและ<br>าท |
| Smile point                                                                                                    |                                                                                                    |                              |
| คะแนนสะสม Smile Po<br>แลกคูปองชิงโชค 1 ใบ                                                                                                    | int 2 r                                                                                                    | าะแมน                        |
| u                                                                                                    | ลกรับสิทธิ์                                                                                                    |                              |

2. ตรวจสอบรายละเอียด กิจกรรมและเงื่อนไขต่างๆ

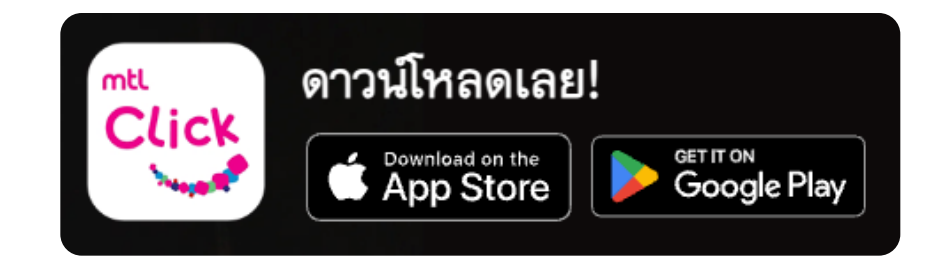

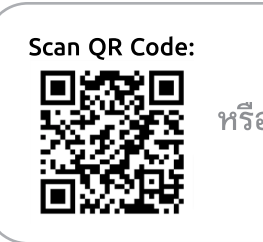

คลิกลิงค์เพื่อดาวน์โหลด: https://mtlclick.muangthai.co.th/split/ DownloadAppMtlClick/index.html

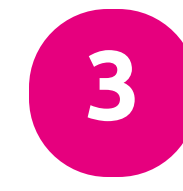

| ÷                                   | แลกรับสิทธิ์                       |   | ยกเลิก |
|-------------------------------------|------------------------------------|---|--------|
| Activity SMILE POIN<br>38,669 Activ | IT หลังจากแลกคะแหน<br>HH           |   |        |
| โปรดเลือ                            | ึงก                                |   |        |
| และรัสไปน้ำ PHILI<br>240 คะแ        | PS (7 items left)<br>นน            | 0 | +      |
| ศตรรณชัยระดับ 1<br>350 คะแม         | s Šo HATARI (8 items left)<br>UU   | 0 | +      |
| ໂຄລໂອກາະອາດແມ່ນ<br>350 ຄະແມ         | าม้า (10 items left)<br>นน         | 0 | +      |
| geraini+ecrain<br>330 Acu           | TEFAL (10 Reins left)              | 0 | +      |
| หรือหรือองค์ประก<br>380 คะแม        | ອງຄືແກ່ຈາກອ (10 items left)<br>ນານ | 0 | +      |
| กลัดงวงหรมิตไร่สา                   | = DAHUA (10 items left)            |   |        |
|                                     | ดำเนินการต่อ                       |   |        |

3. เลือกจำนวนสิทธิที่ต้องการ หมายเหตุ: ขึ้นอยู่กับเงื่อนไขแต่ละกิจกรรม

| ÷                                                                 | uar                 | າຈັນສຶກສິ່ |                    | ur |
|-------------------------------------------------------------------|---------------------|------------|--------------------|----|
| กรุณาตร                                                           | วจสอบ               | เข้อมูล    | a                  |    |
| ทั้งหมด                                                           |                     |            | 240 Azun           | нъ |
| SHOPP                                                             | ING.                |            | 240 คะแ            | ыз |
| SMILE FO<br>เตารีดไอน้ำ                                           | R YOU 20<br>PHILIPS | 19         | 2                  | (1 |
| ปรดระบุที่อยู่สำหา<br>รัญ<br>muang thai                           | รับการจัดส่งของ     | งให้คุณ    |                    |    |
| ประสงจังหวัด<br>กทพ.                                              |                     |            |                    | ~  |
|                                                                   |                     |            |                    |    |
| we/สำมาย<br>ห้วยขวาง                                              |                     |            |                    | `  |
| และ/อำเภอ<br>ห้วยขวาง<br>แรวง/ตามอ<br>ห้วยขวาง                    |                     | ~          | vialumeta<br>10310 | `  |
| แล/สามาร<br>หัวยขวาง<br>แรระ/ต่ามด<br>หัวยขวาง<br>อื่อนไขและข้อตก | 80                  | ×          | wiebwerte<br>10310 | `  |

4. ตรวจสอบข้อมูล การแลกและกรอกข้อมูล ที่เกี่ยวข้อง หมายเหตุ: ขึ้นอยู่กับเงื่อนไขแต่ละกิจกรรม

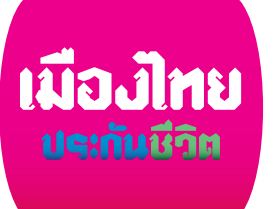

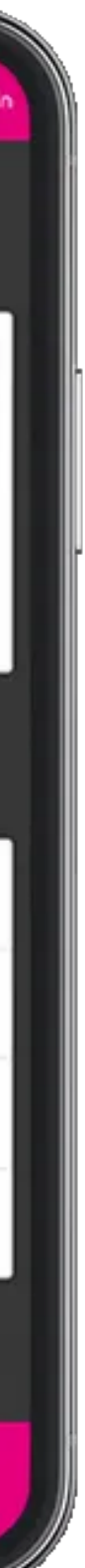

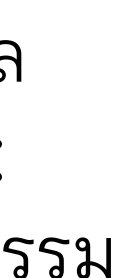

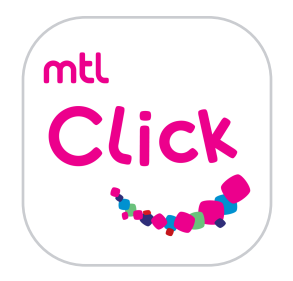

## วิธีการแลกคะแนนเมืองไทยสไมล์คลับ

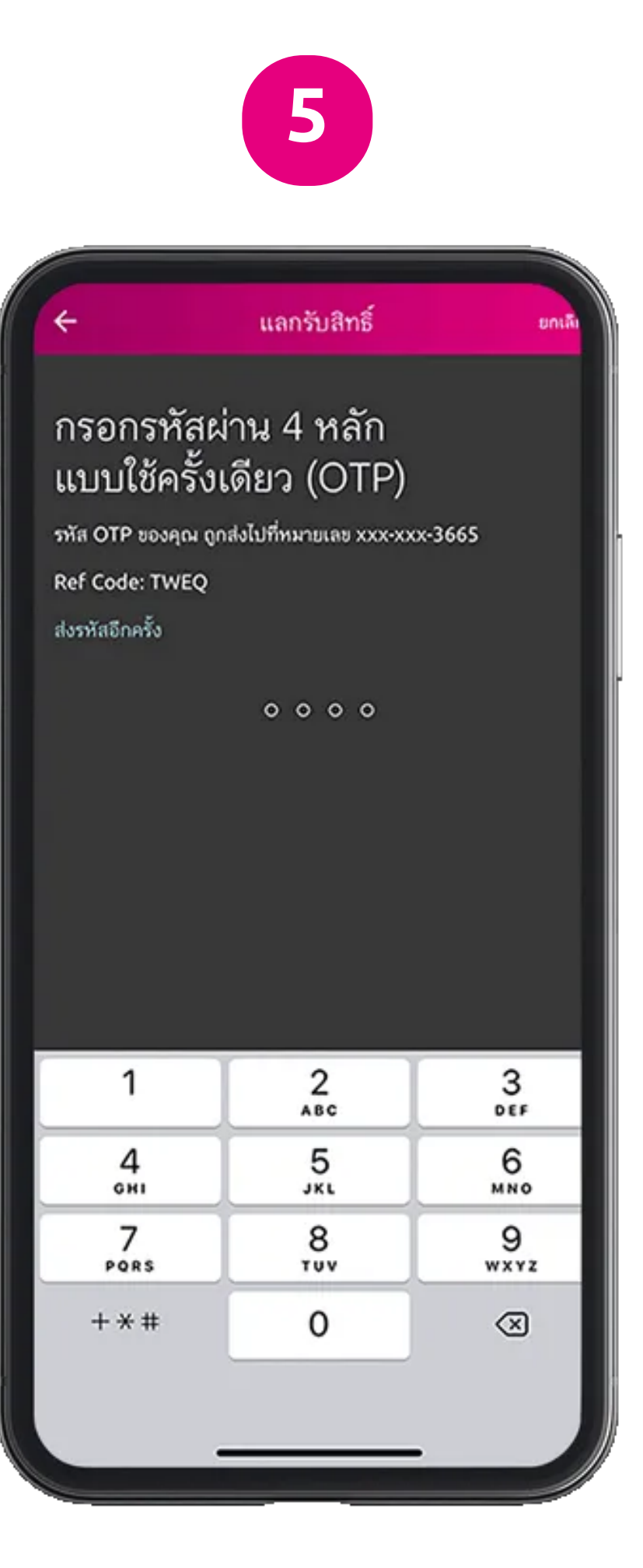

5. รอรับ OTP และกรอกเพื่อทำการ

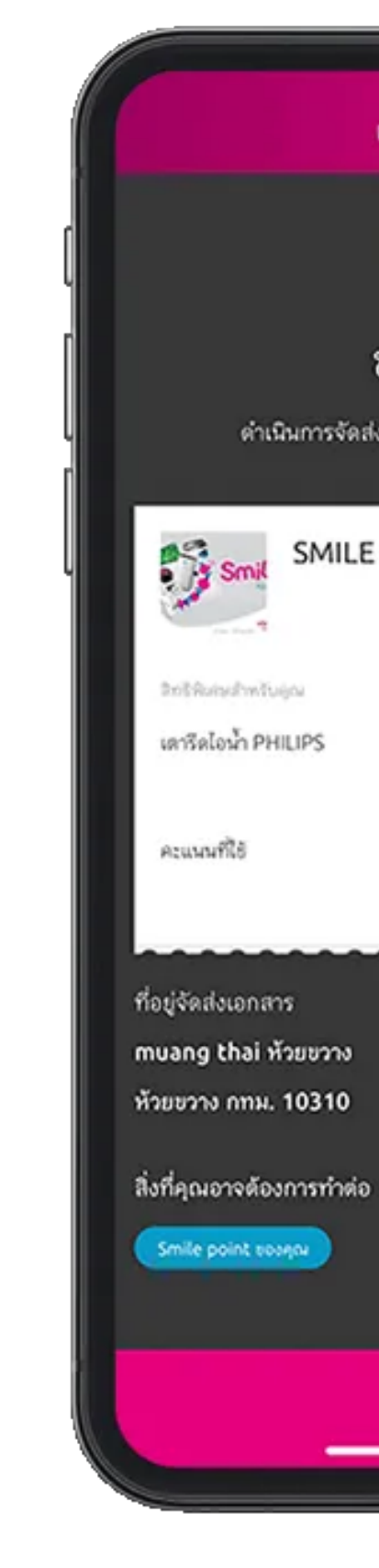

6. ระบบจะสรุปผล การแลกให้อีกครั้ง

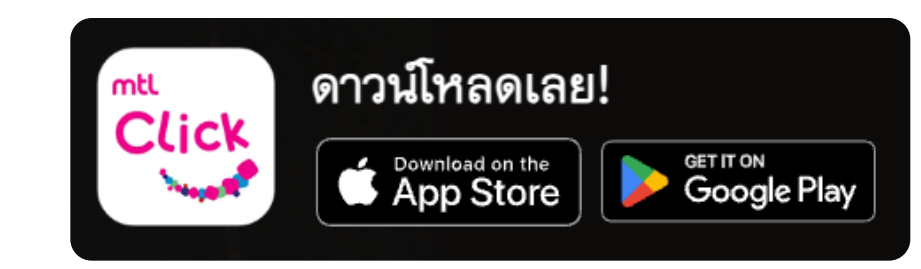

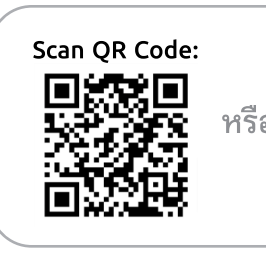

คลิกลิงค์เพื่อดาวน์โหลด: <sup>รือ</sup> <u>https://mtlclick.muangthai.co.th/split/</u> DownloadAppMtlClic<u>k/index.html</u>

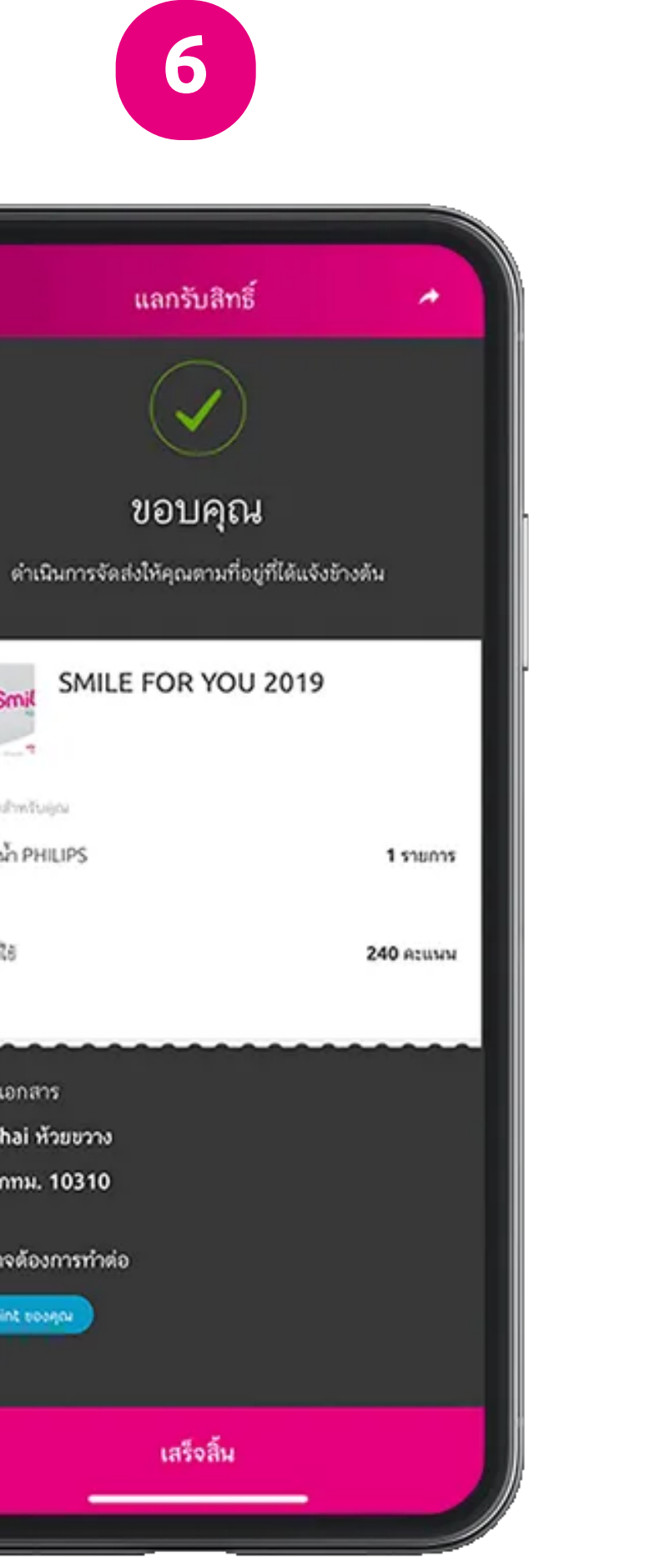

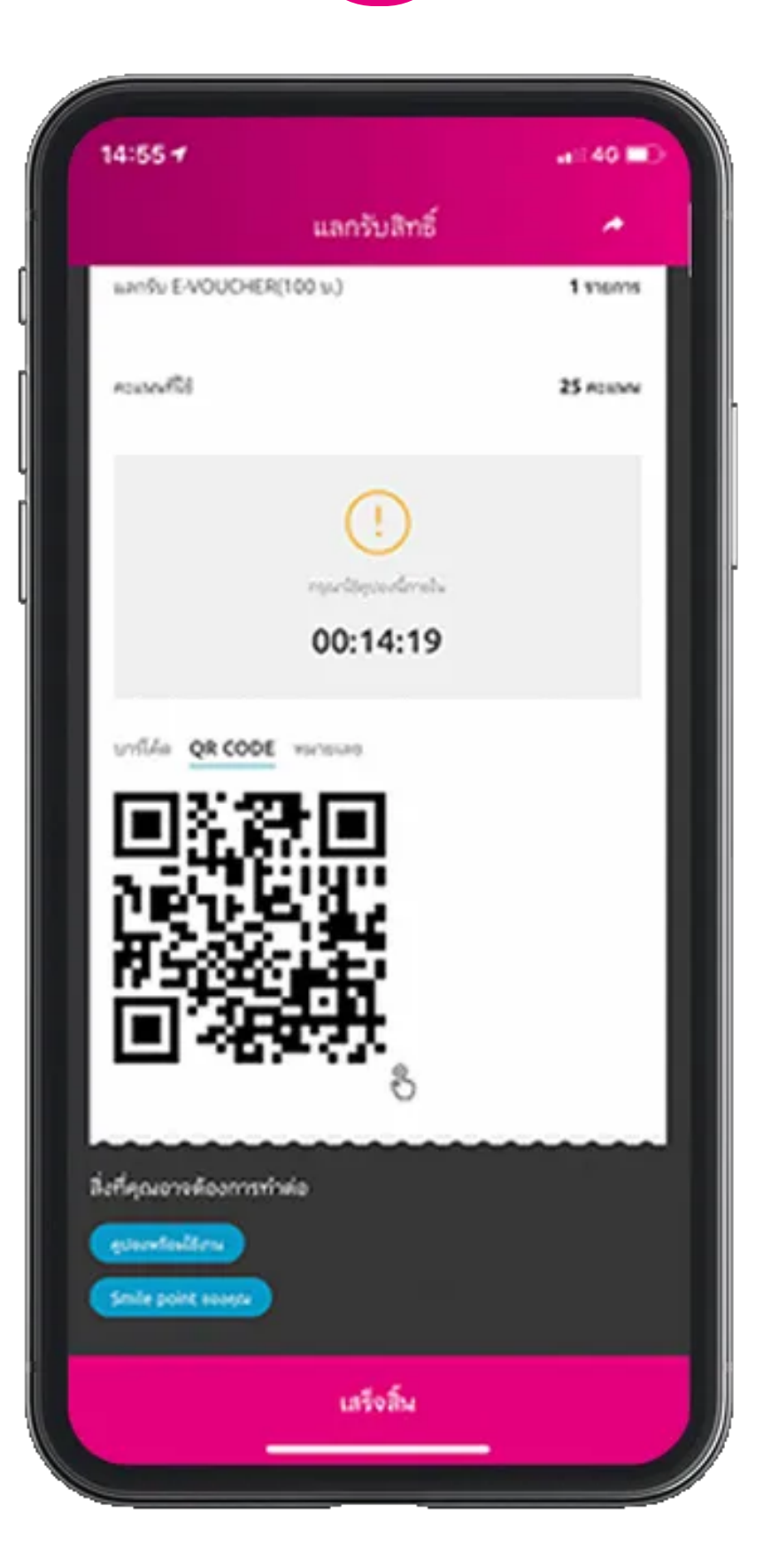

 สำหรับกิจกรรมที่เป็นการแลก เพื่อรับสิทธิหน้าร้านค้าบางกิจกรรมจะเป็นการแสดง Barcode หรือ QR Code หรือ รหัสหมายเลข ที่หน้าสรุปผลการแลกเพื่อนำไปใช้แสดงที่ร้านค้าเพื่อรับ สิทธิประโยชน์

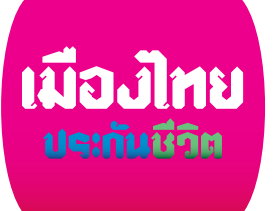